## Xgenplus Admin Panel

Android App

Now Domain Administrator can access Admin panel features through Android Application

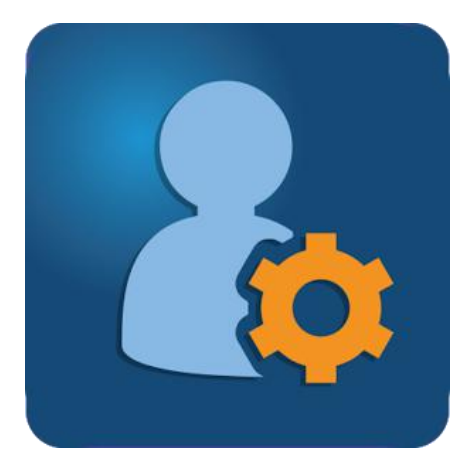

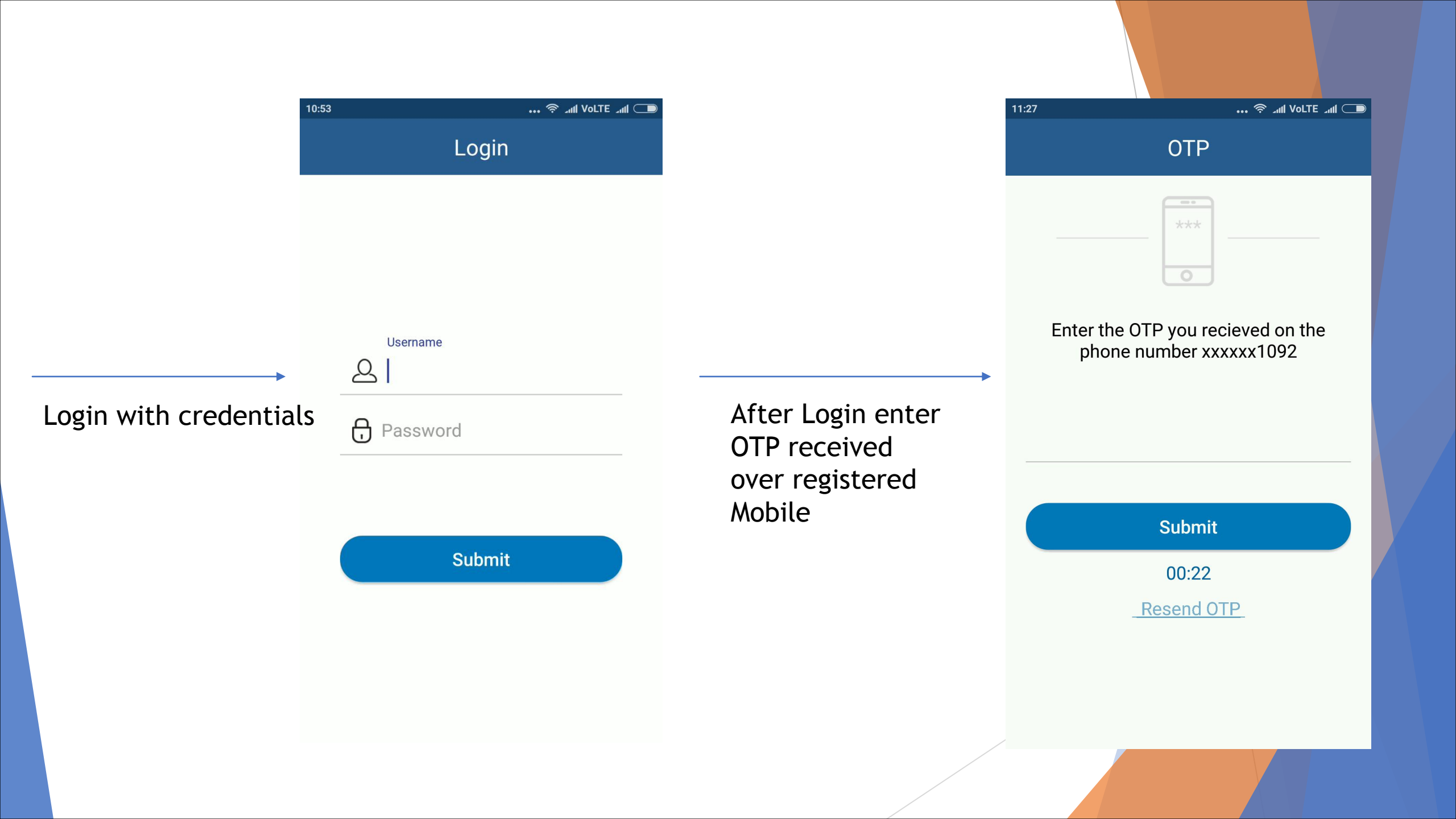

After login system will ask for pin that will set for every time login

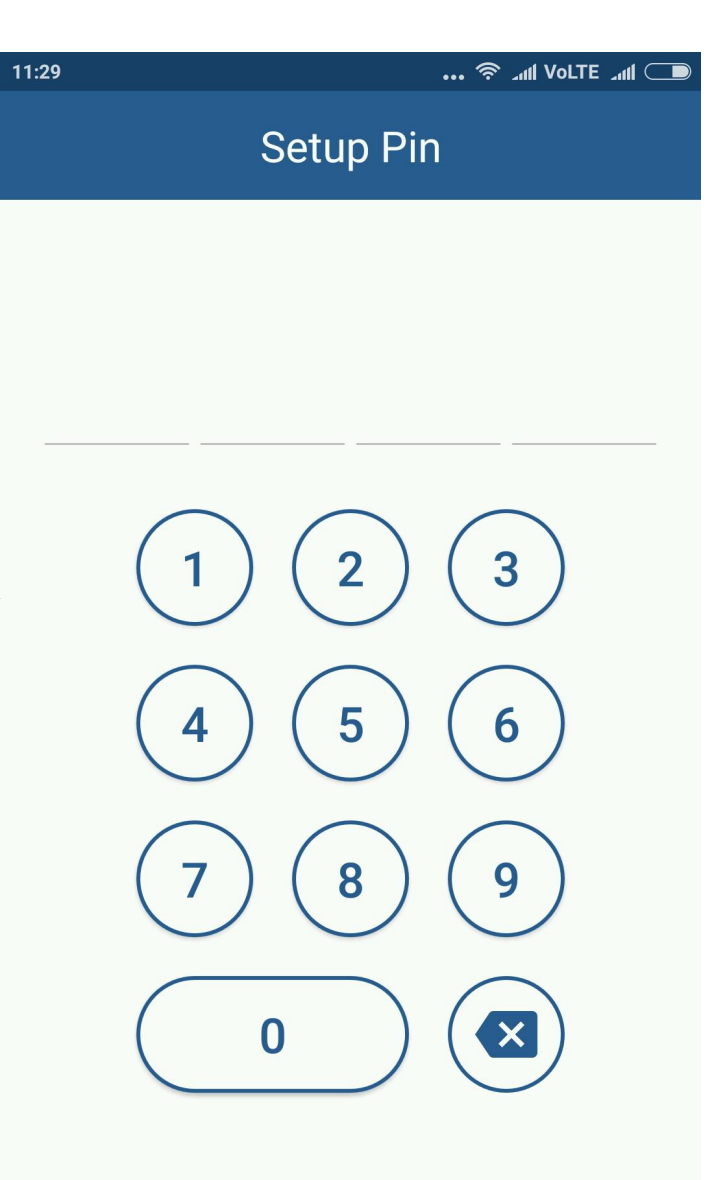

User needs to reconfirm the Pin  $\begin{array}{c|c}
1 & 2 & 3 \\
\hline
4 & 5 & 6 \\
\hline
7 & 8 & 9 \\
\hline
0 & \checkmark
\end{array}$ 

Confirm Pin

... 🛜 ...l Volte ...l

11:29

After pin confirmation Domain admin will redirect over next screen, through which admin can search specific user

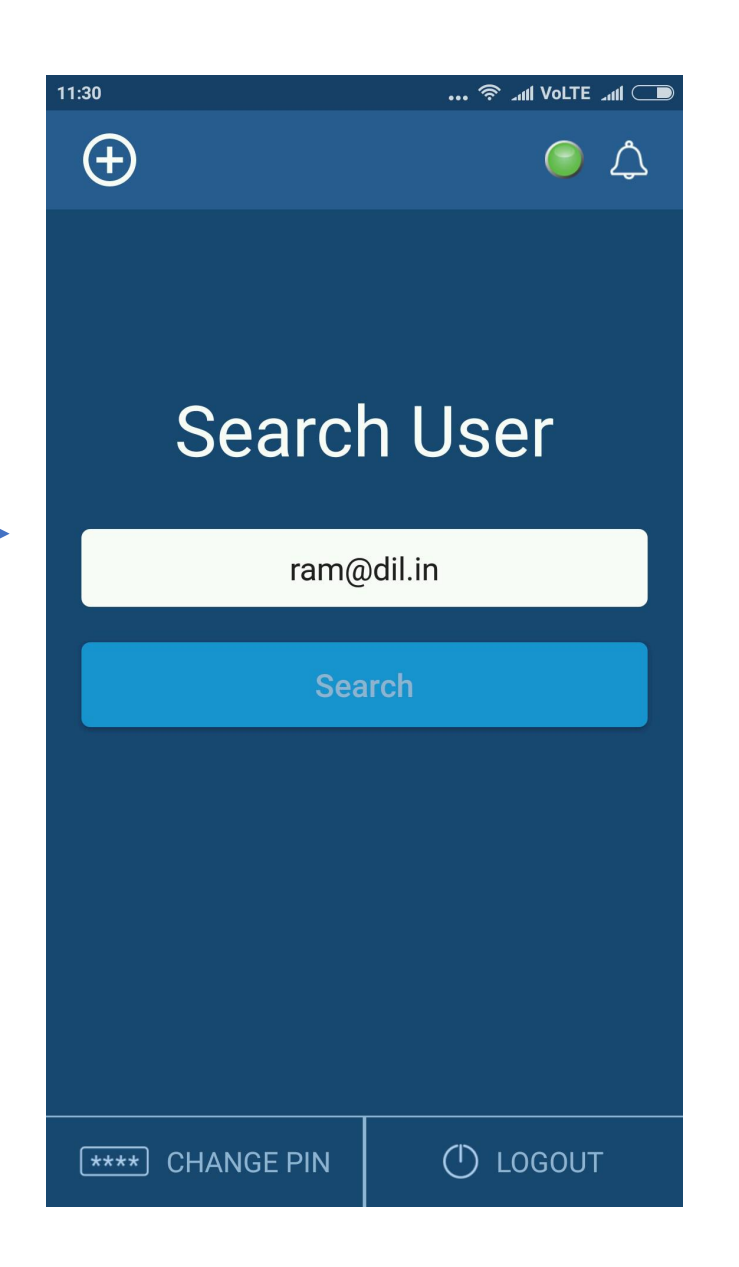

Select Setting < ram@dil.in  $\phi \phi \phi$ Ē O $\bigcirc$  $\overline{Q}$  $\underline{O}$ 

11:30

Once user will

be searched,

some actions

performed as

listed in screen

can be

... 奈 ...Il Volte ...II 🗔

With each option admin can perform some actions for user profile. Once services will be selected:

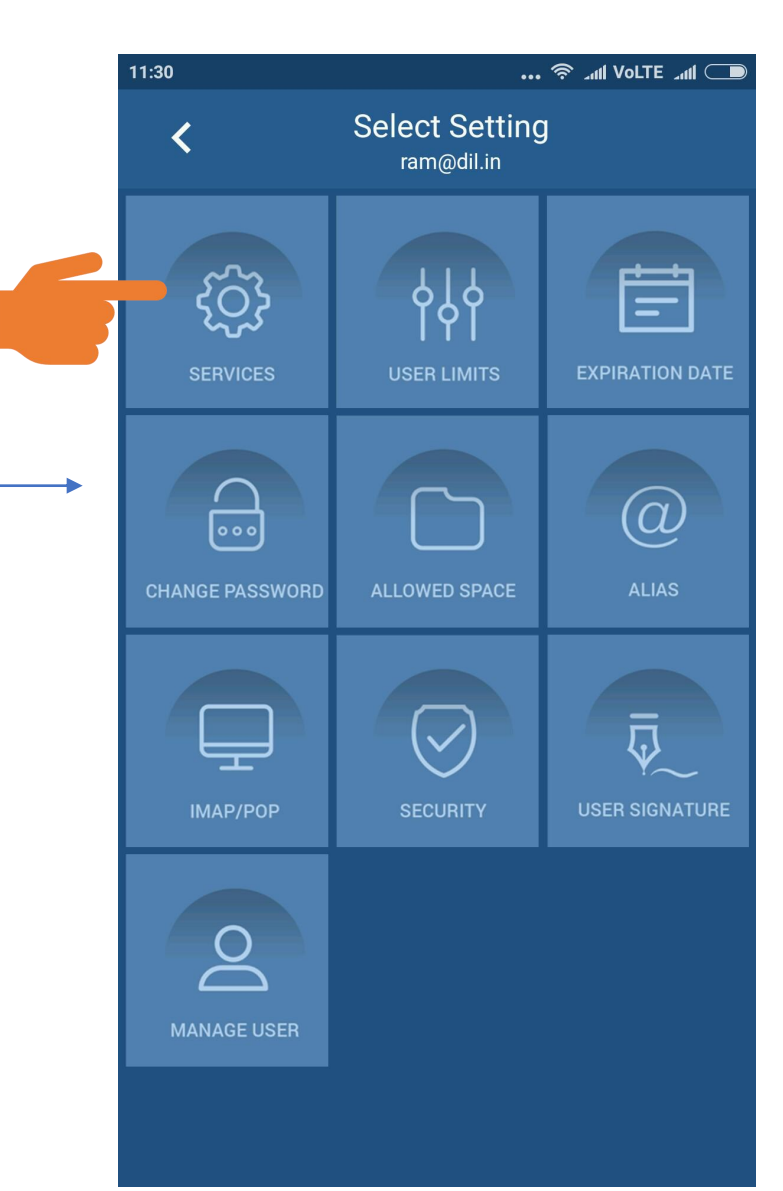

Admin can

disable services

for user profile.

enable or

... 🛜 .ull VoLTE .ull 🗩 11:30 Services < ram@dil.in SMTP-IN IMAP POP SMTP-OUT HTTP CHAT **ANTIVIRUS** Save

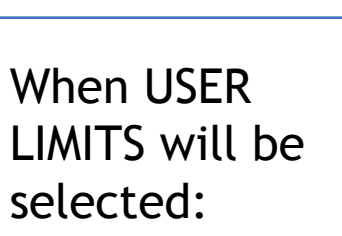

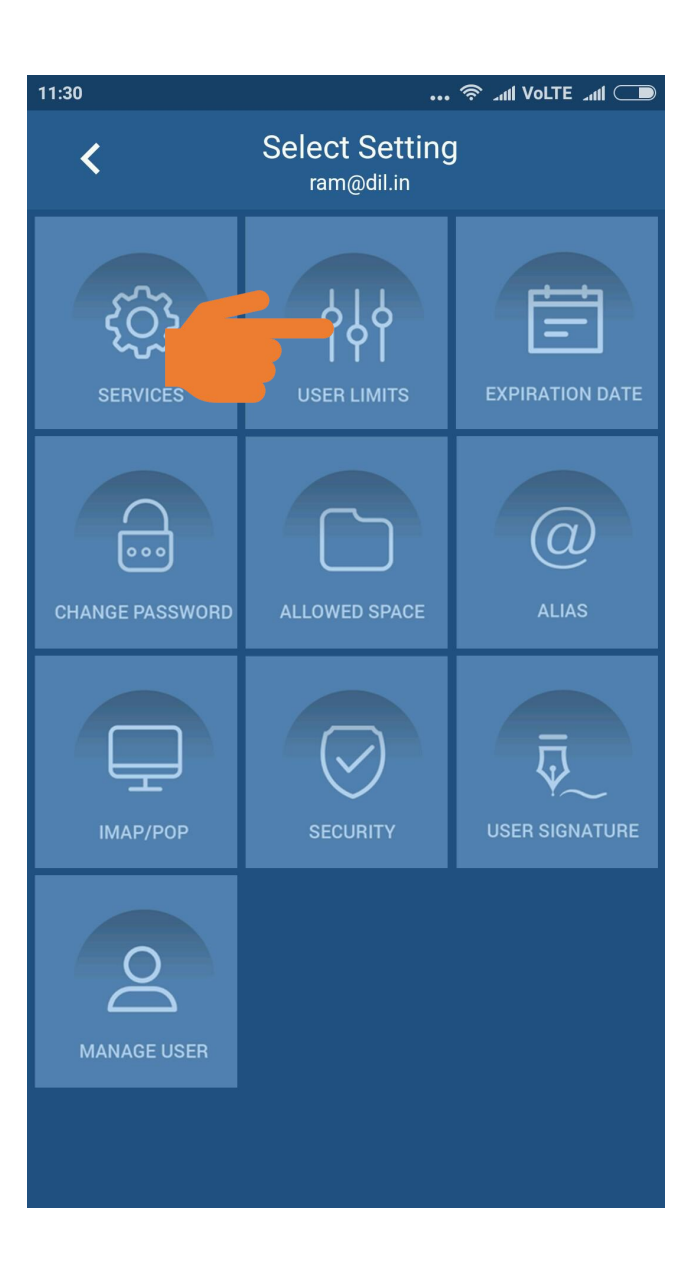

Admin can set

limits for every

option

| Number o<br>500  | of Personal Folder | S       |
|------------------|--------------------|---------|
| Number of 500    | of Incoming mails  | per day |
| Number of 500    | of Outgoing mails  | per day |
| Rules to b<br>20 | be Allowed         |         |
| Total data       | a MB per day       |         |
| No of cor<br>100 | ntacts in Address  | Book    |
| Max attac        | hment size(MB)     |         |

When EXPIRATION DATE will be selected:

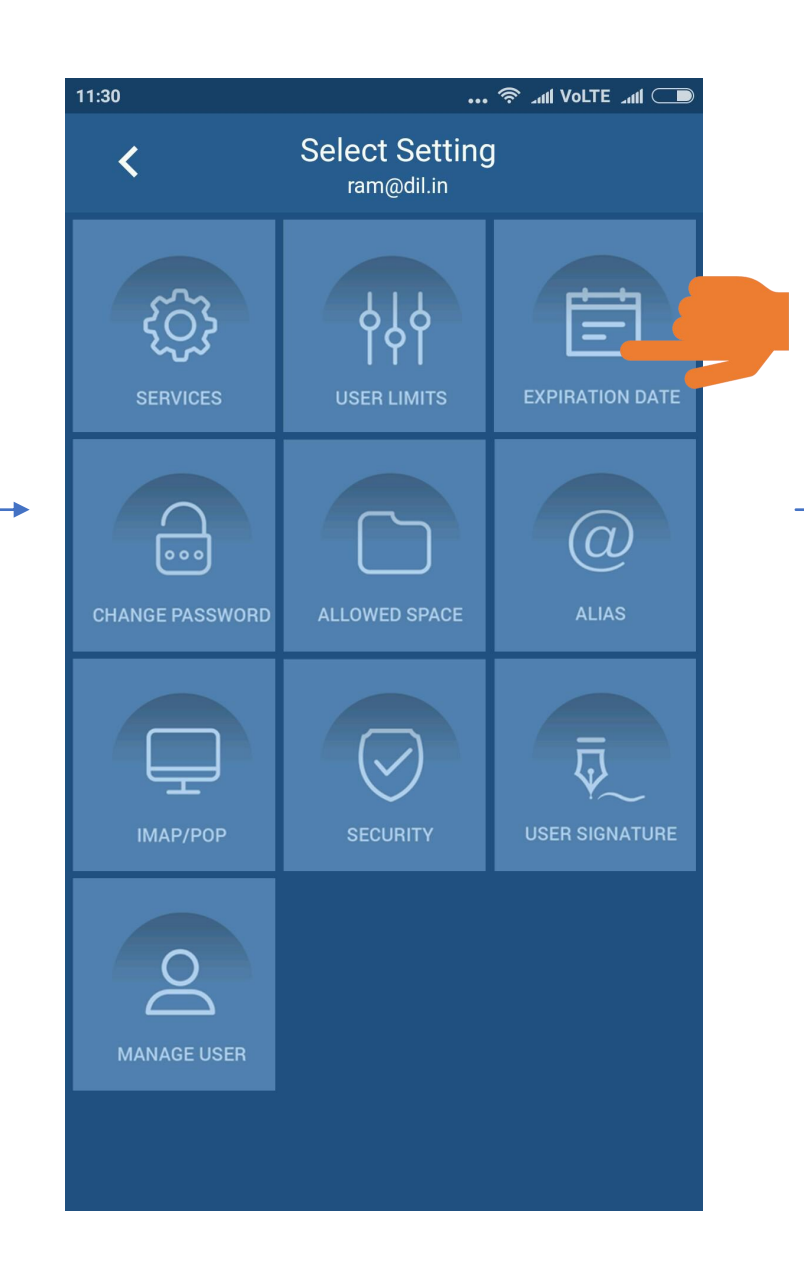

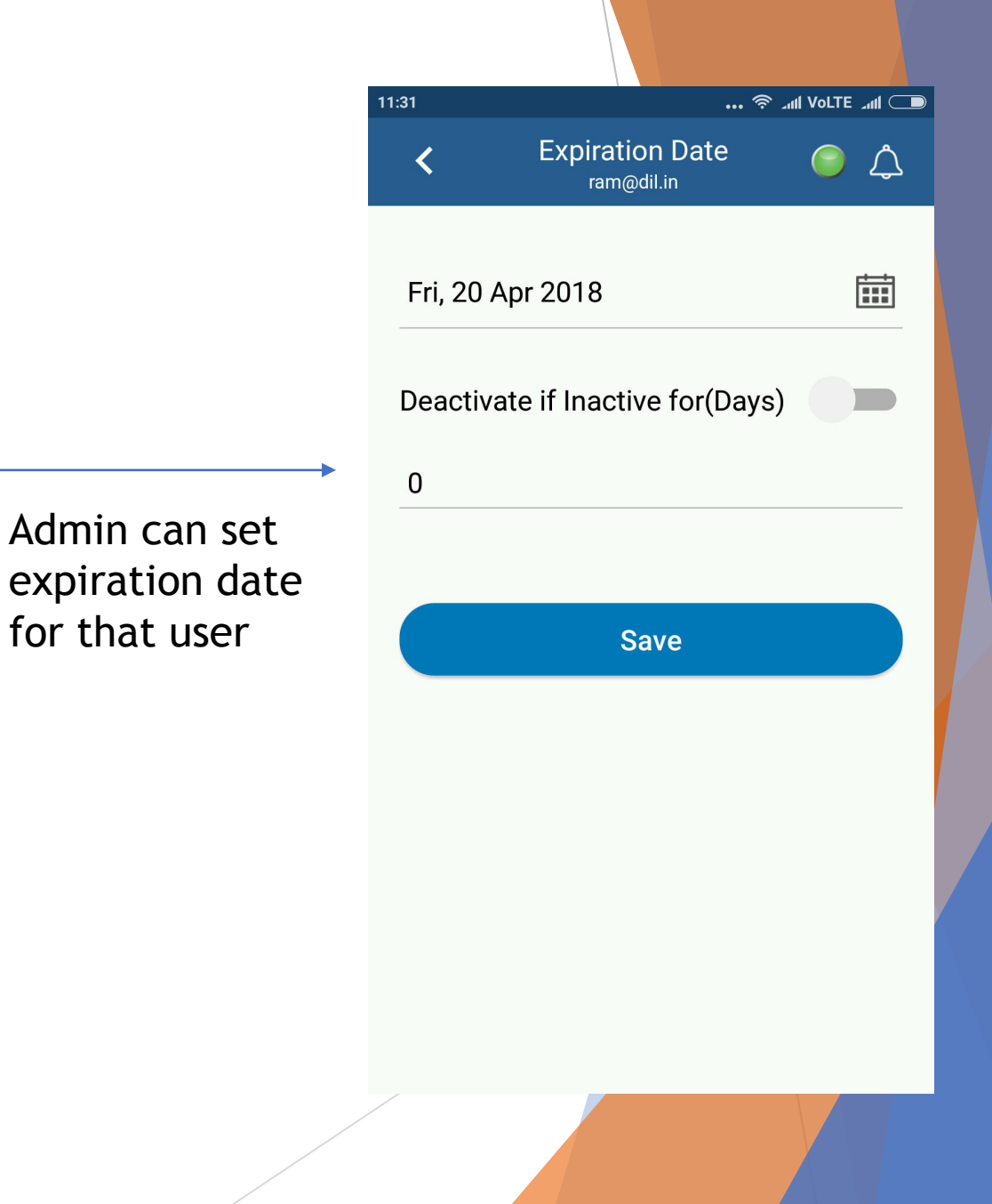

When CHANGE PASSWORD will be selected:

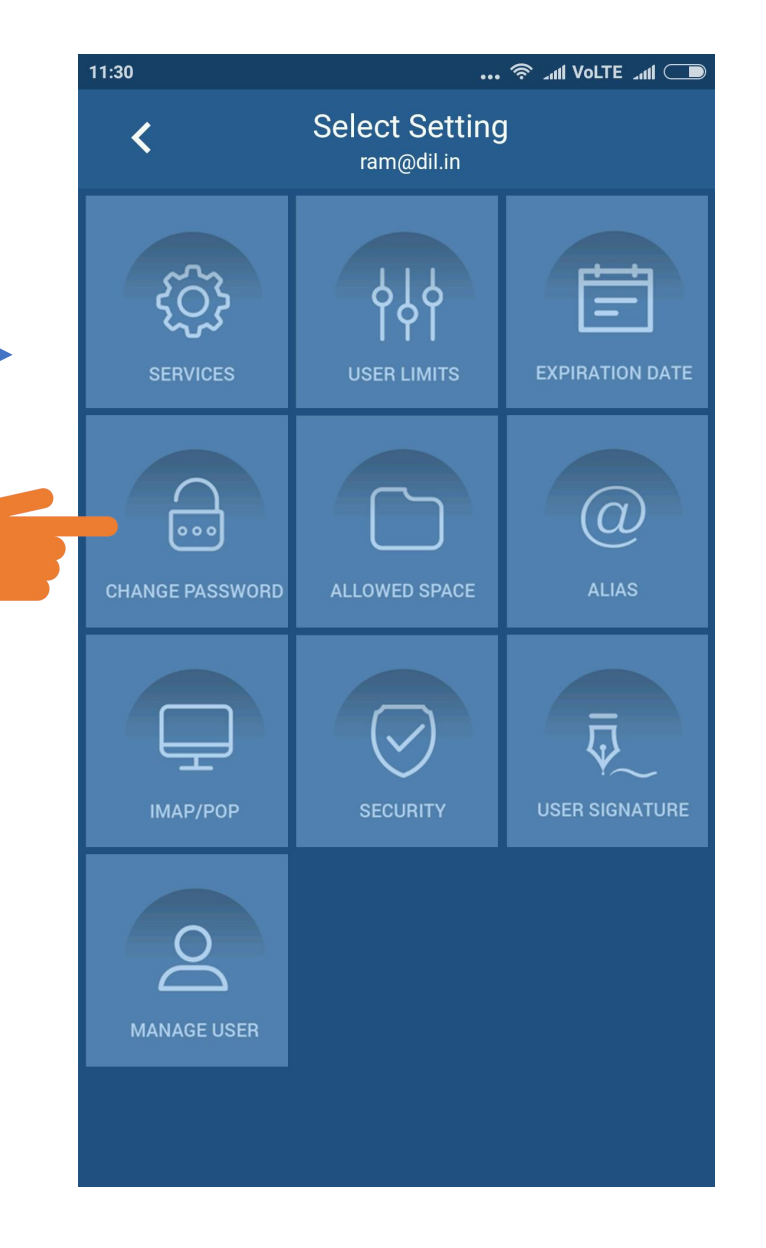

|                                   | 11:32<br><b>&lt;</b> | … হ<br>Change Password<br>ram@dil.in | ⊂ اللہ Volte میں Volte |
|-----------------------------------|----------------------|--------------------------------------|------------------------|
|                                   | Passwor              | d                                    |                        |
| an ,                              | Confi                | m Password                           |                        |
| assword of<br>at user's<br>count. |                      | Save                                 |                        |
|                                   |                      |                                      |                        |
|                                   |                      |                                      |                        |
|                                   |                      |                                      |                        |

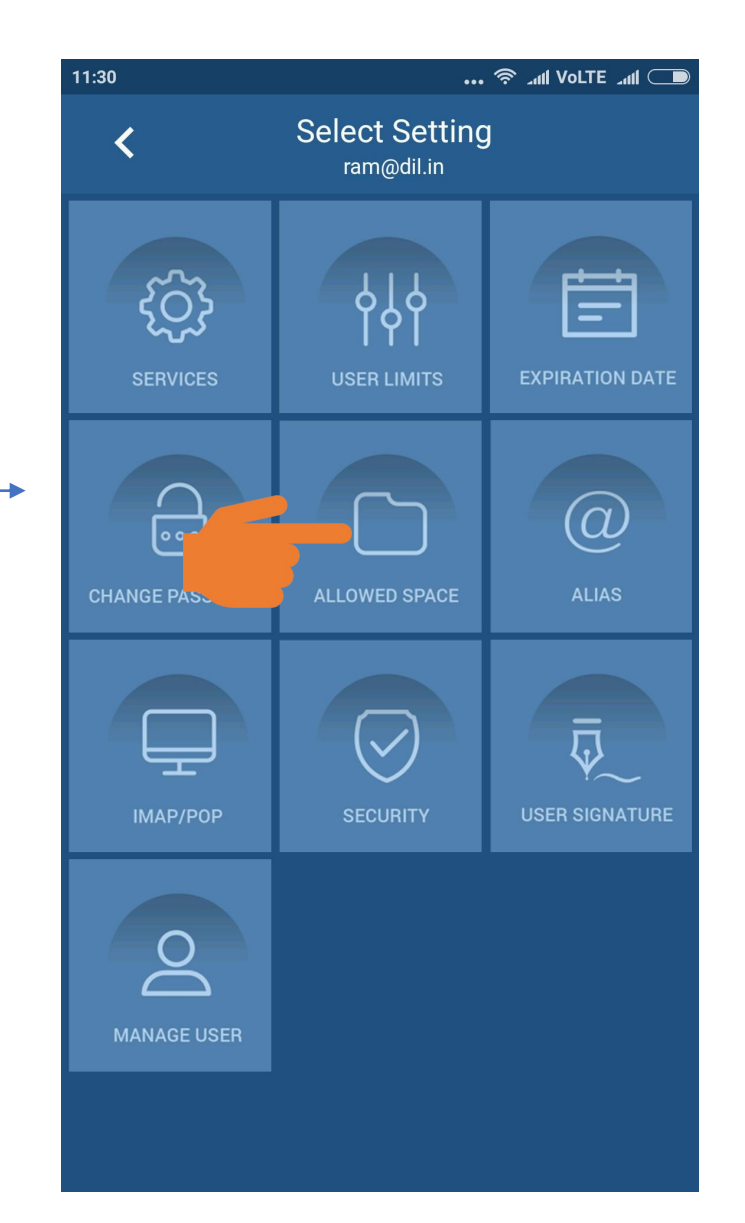

When ALLOWED

SPACE will be

selected:

Admin can allow specific space for that user's account

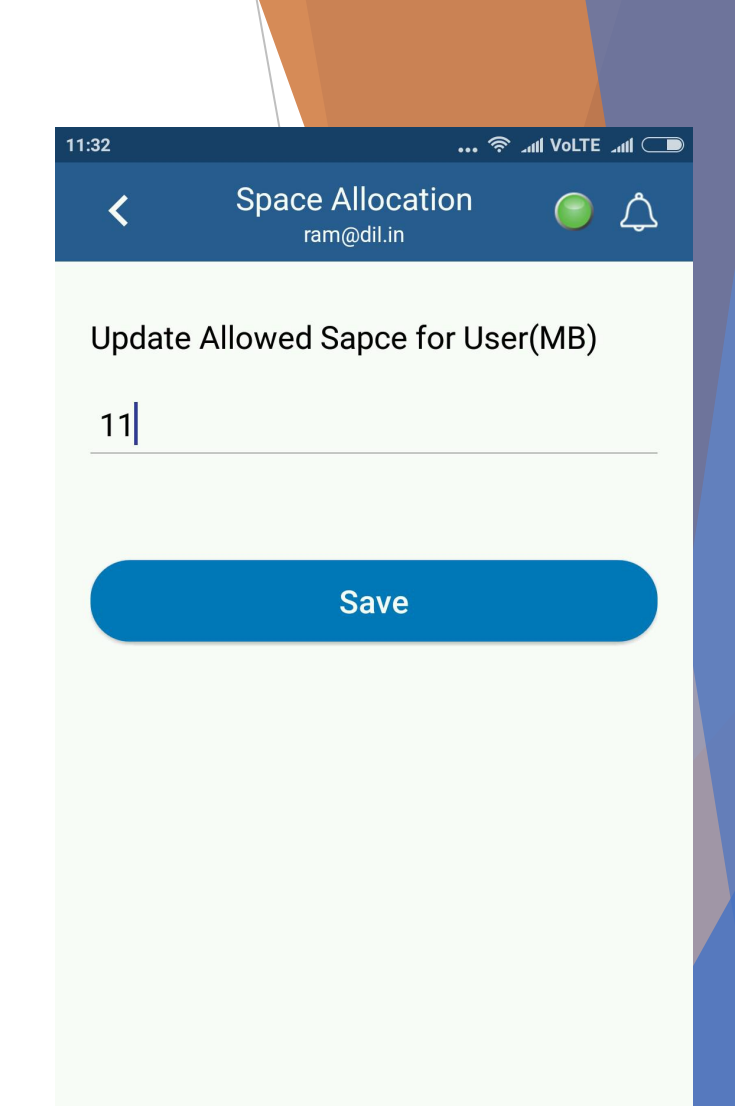

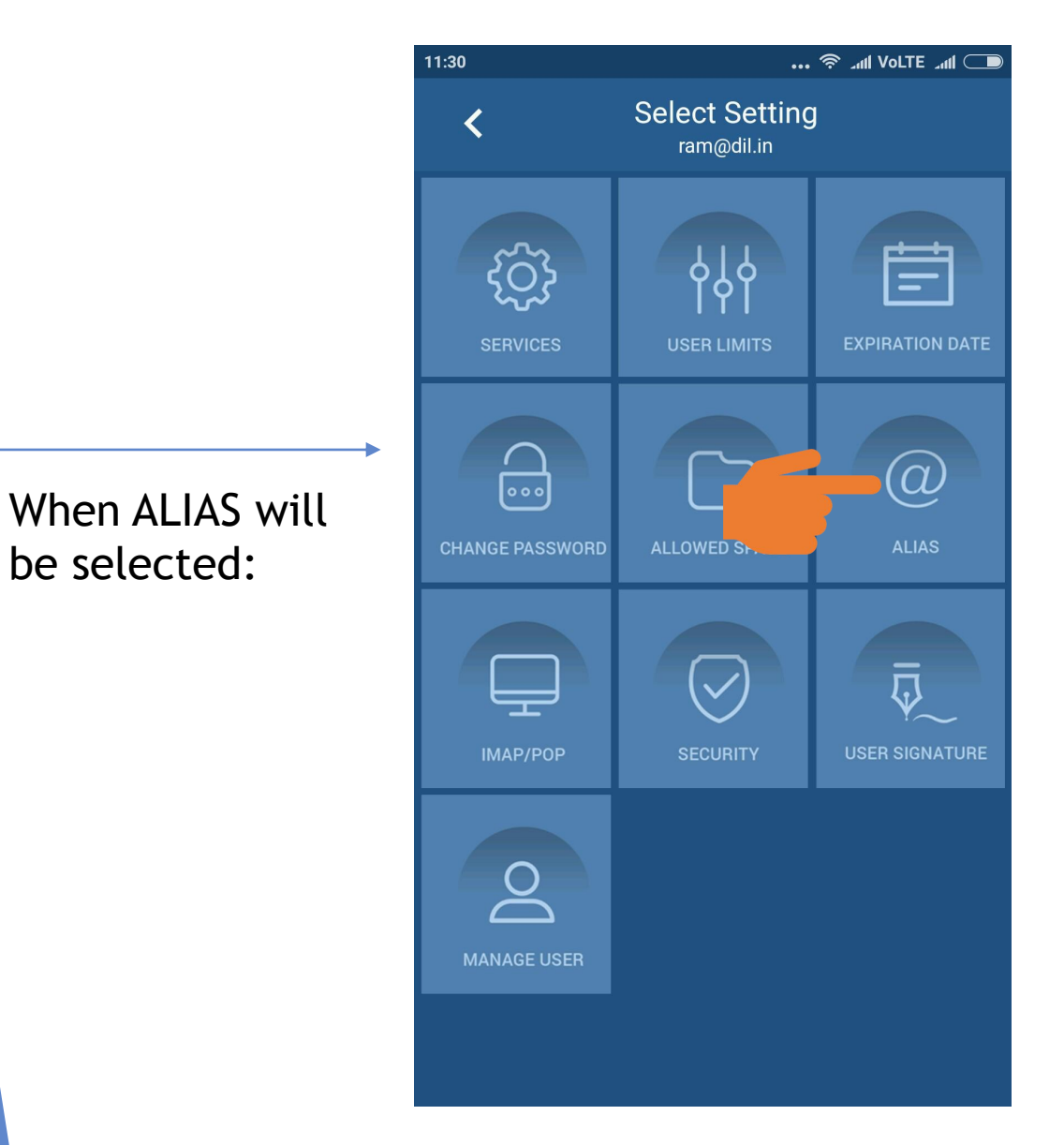

Admin can create Alias for user. There can more than 1 Alias be created for 1 user.

... 🛜 .nii Volte .nii 🗩 11:33 **Email Alias**  $\bigcirc$ < ram@dil.in datamail.in × Email Alias rbhakar All Email IDs Added here will no longer receive email and emails sent to this address will be visible in this account Add **Email Alias Address** Action 団 rambhakar@datamail.in 뉍 ram11@datamail.in

## For More Details of Alias <u>CLICK HERE</u>

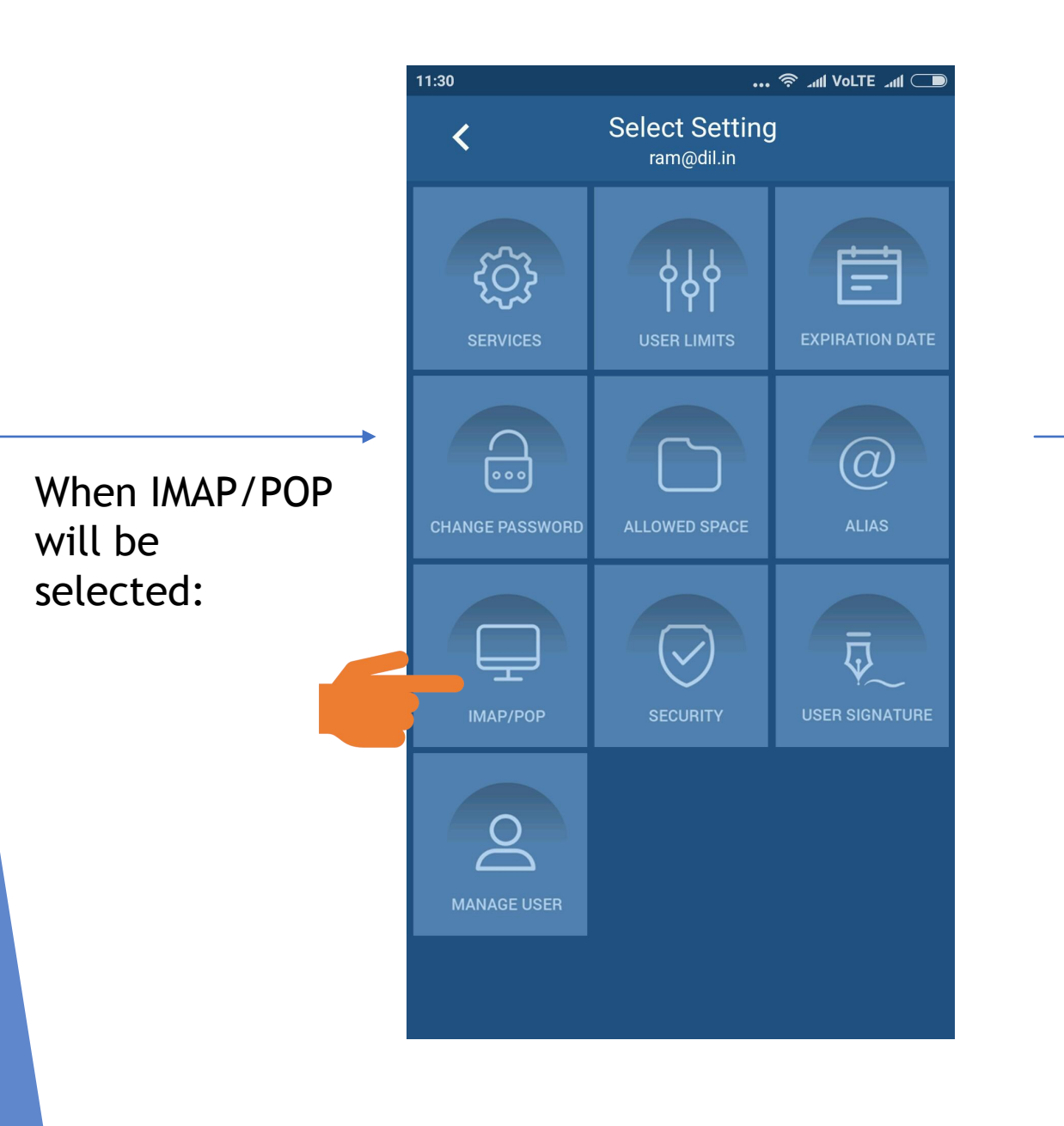

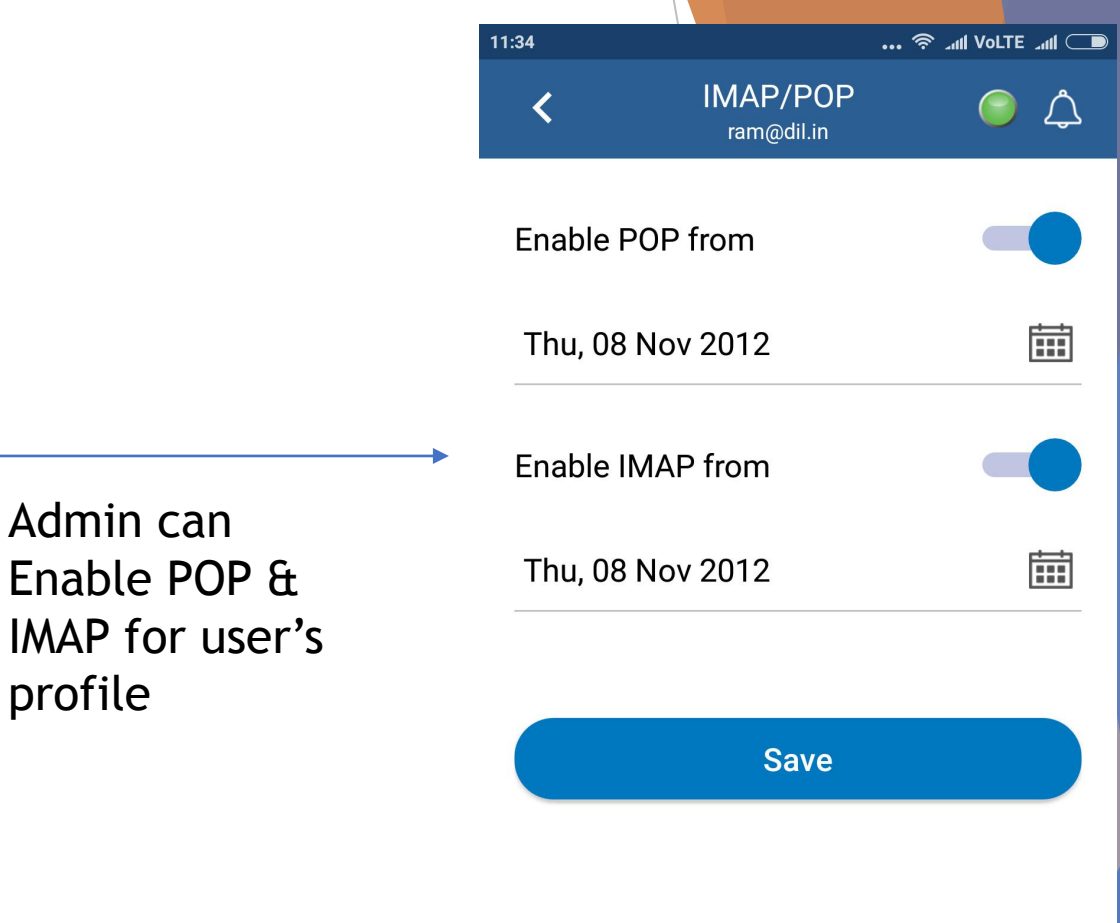

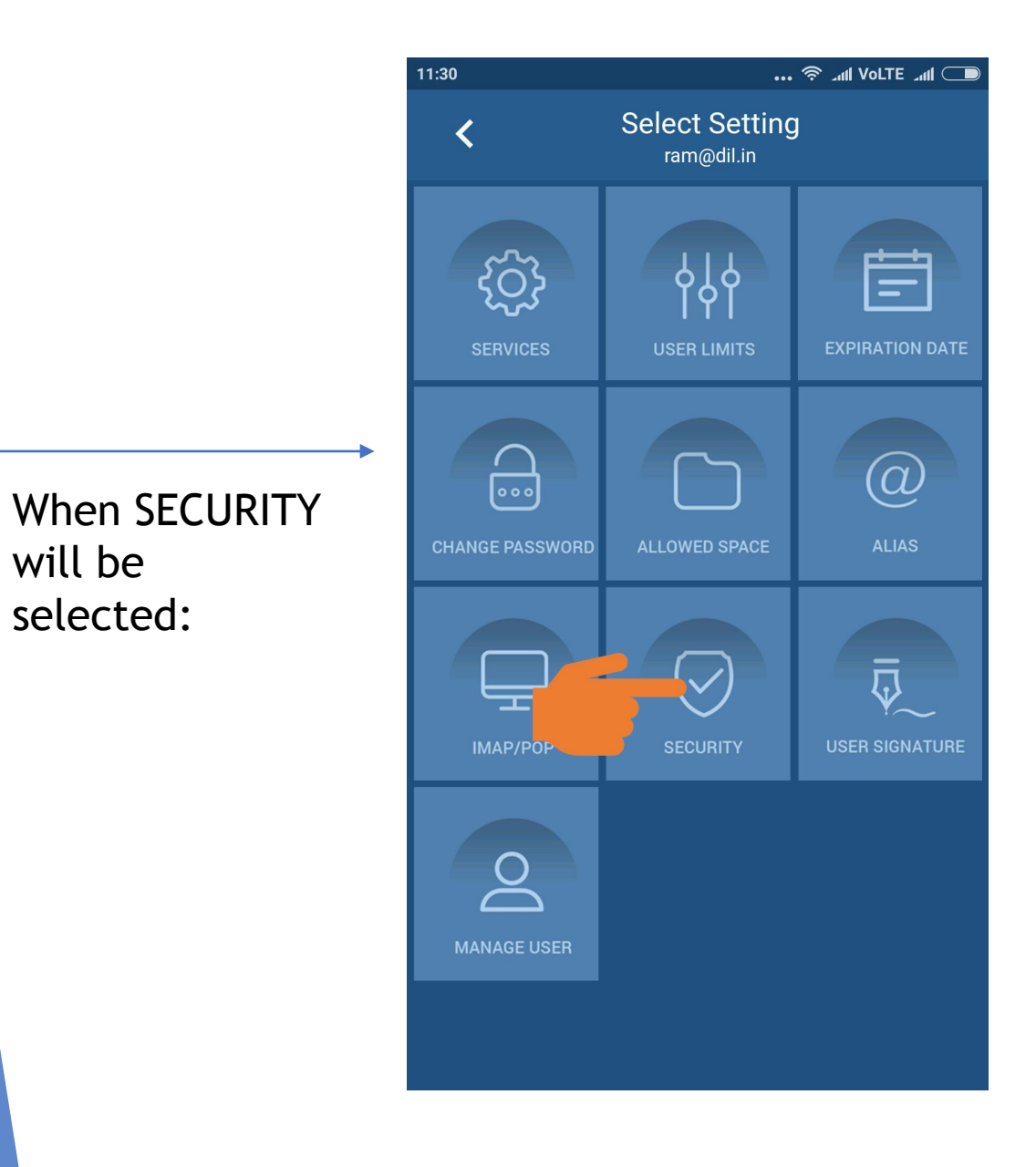

will be

selected:

| dmin can set<br>ecurity for | 11:34                                                       |                                              |   |
|-----------------------------|-------------------------------------------------------------|----------------------------------------------|---|
| dmin can set<br>ecurity for | <                                                           | Security 🥟 🗘<br>ram@dil.in                   | 2 |
| dmin can set<br>ecurity for | Enable 2 s<br>(On Each log<br>user through<br>Alternate Ema | in attempt, we will send code to the<br>SMS) |   |
| dmin can set<br>ecurity for | ram.chan                                                    | dra@dil.in                                   |   |
| dmin can set<br>ecurity for | Mobile Numbe                                                | 5L                                           |   |
| ecurity for                 | 90010929                                                    | 999                                          | . |
| iser's profile              | Home IP                                                     |                                              | _ |
|                             | Office IP                                                   |                                              |   |
|                             | Anywhere                                                    |                                              |   |
|                             |                                                             |                                              |   |
|                             |                                                             | Save                                         |   |
|                             |                                                             |                                              |   |
| /                           |                                                             |                                              |   |
|                             |                                                             |                                              |   |

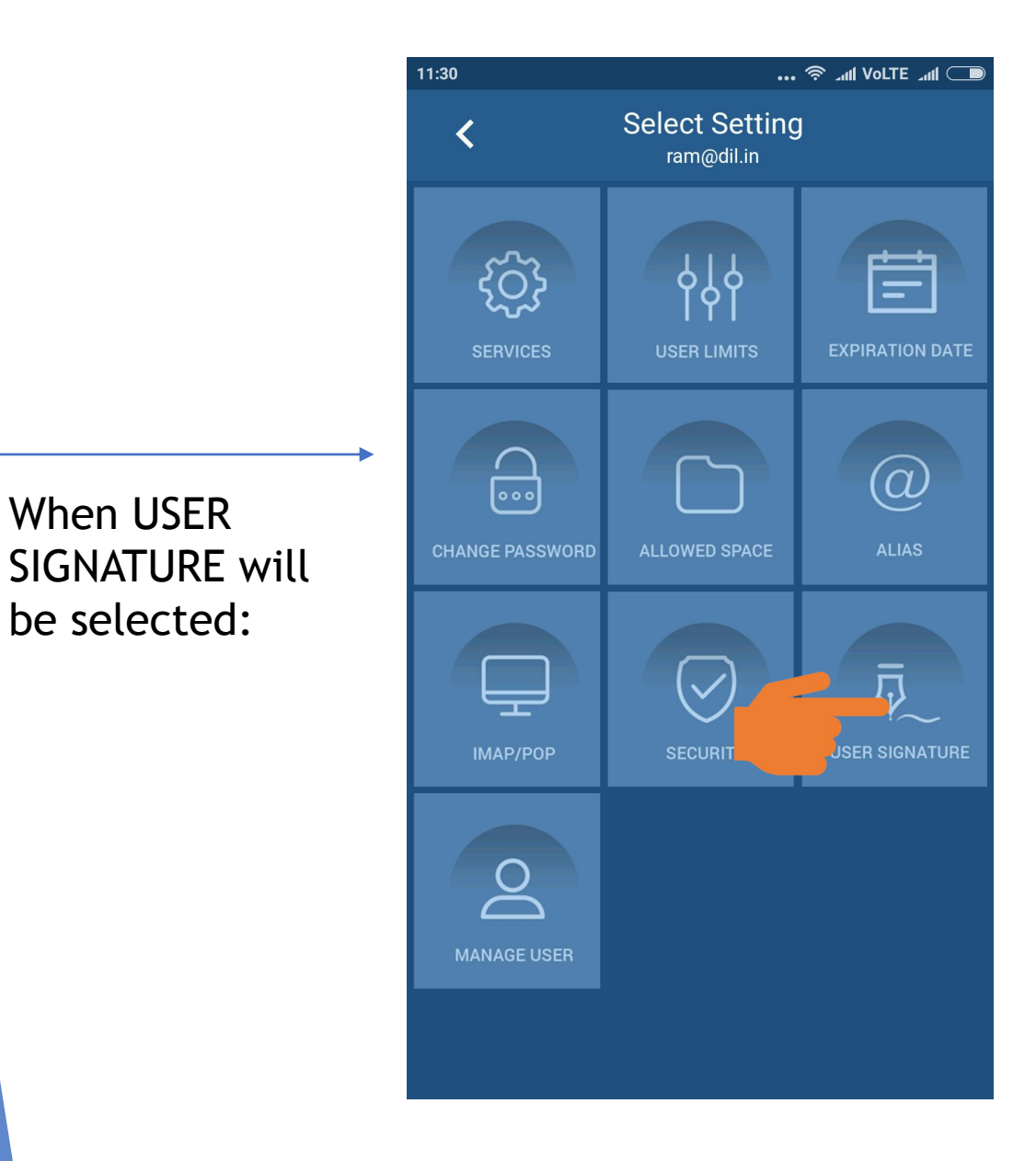

When USER

11:34 ... 🛜 ...II Volte ...II 🗔 Signature ram@dil.in **SIGNATURE 1 SIGNATURE 2** Set As Active Signature  $\checkmark$ bhakar Save

Admin can set

2 and active

signature for

user's profile

Signature 1 and

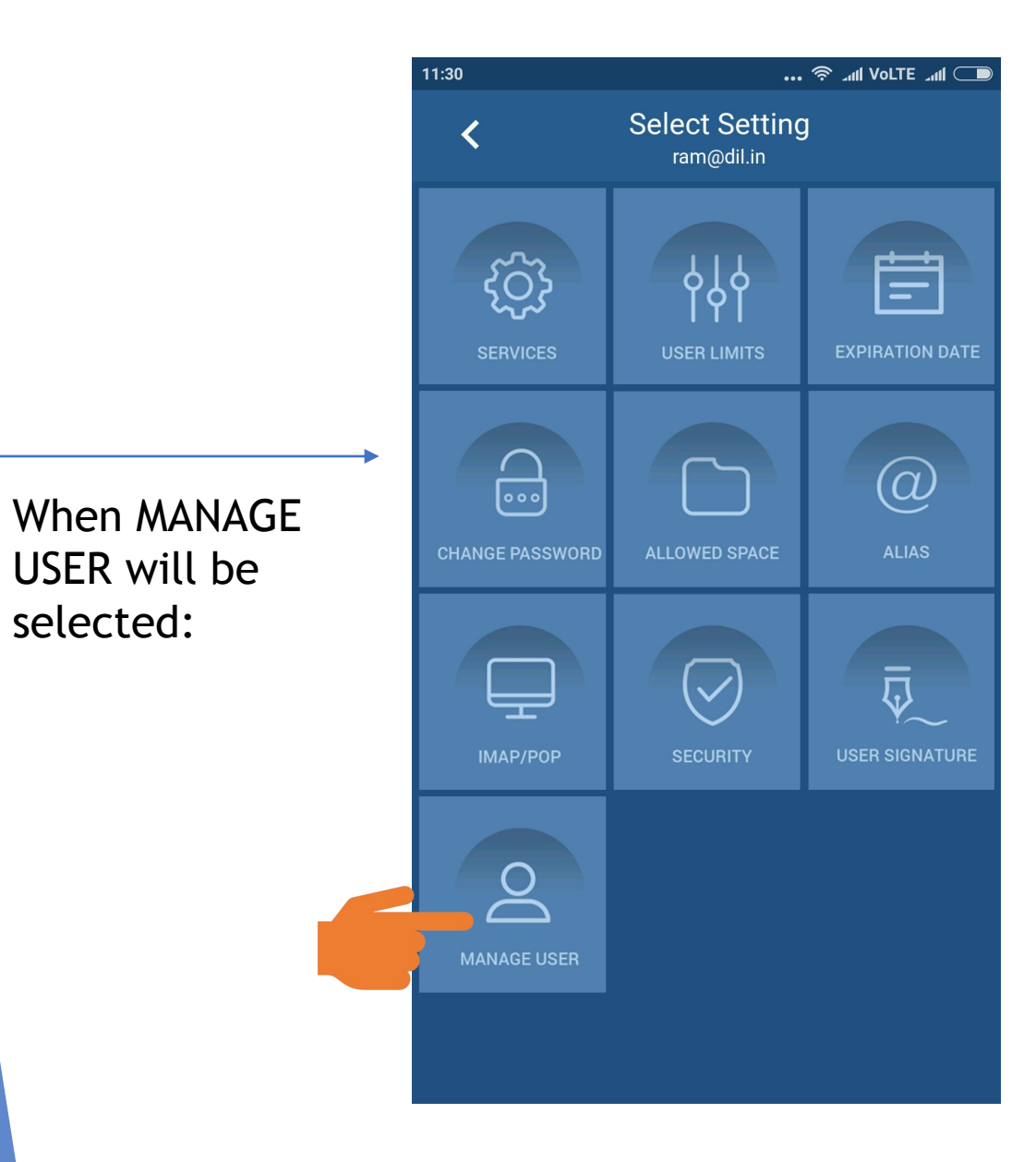

USER will be

selected:

|               | 11:34            | •••                     | 🗩 الله VoLTE مرااله 🗇 |
|---------------|------------------|-------------------------|-----------------------|
|               | <                | Edit User<br>ram@dil.in | <i>⊜</i>              |
|               | First Name       |                         |                       |
|               | ram<br>Last Name |                         |                       |
|               | ram              |                         |                       |
|               | Mobile Nun       | 1ber<br>2000            |                       |
| dmin can edit | Date Of Birt     | h                       |                       |
| user details  | Sun, 15          | Nov 1987                |                       |
|               | Allow M          | ultiple Login           | -                     |
|               |                  | Save                    |                       |
|               |                  | <u>Delete User</u>      |                       |
|               |                  |                         |                       |
|               |                  |                         |                       |

For More Details Please check Video of Xgen Admin App Overview

Or

Visit : <a href="https://www.xgenplus.com/admin-app/">https://www.xgenplus.com/admin-app/</a>

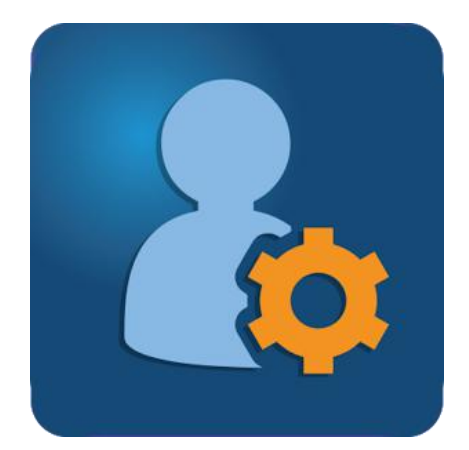

DOWNLOAD NOW

Xgen Admin